# PASSO A PASSO PARA INSCRIÇÃO -MESTRADO PROFISSIONAL EM ARTES

#### ACESSAR:

<u>https://www.siges.pr.gov.br/sere\_ies/servicoProtocoloInternet.do?action=iniciarProcesso&codE</u> <u>stabelecimento=1</u>,

## CLICAR EM "ABRIR NOVA SOLICITAÇÃO" E PREENCHER OS DADOS SOLICITADOS:

| Dados do Solicitante |                           |  |
|----------------------|---------------------------|--|
|                      | * Nome:                   |  |
|                      | * E-mail:                 |  |
|                      | * Telefone:               |  |
|                      | * CPF:                    |  |
|                      | * RG:                     |  |
|                      | * Endereço:               |  |
|                      | * UF: 🗸                   |  |
|                      | * Cidade:Selecione a UF 🗸 |  |
|                      | * CEP:                    |  |

#### Escolher o serviço nominado como: INSCRIÇÃO PARA ALUNO DO MESTRADO EM ARTES - MESTRADO PROFISSIONAL:

|                  | _          |                                                                              |   |
|------------------|------------|------------------------------------------------------------------------------|---|
|                  | _          | INSCRIÇÃO PARA ALUNO DO MESTRADO EM ARTES - MESTRADO PROFISSIONAL R\$ 100,00 |   |
|                  |            |                                                                              |   |
| Dados do Serviço |            |                                                                              |   |
|                  | * Serviço: | Selecione                                                                    | ~ |
|                  |            |                                                                              |   |

### ANEXAR OS DOCUMENTOS NECESSÁRIOS ESPECIFICADOS EM EDITAL:

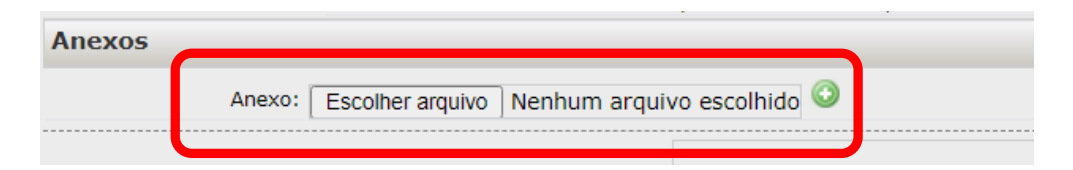

#### DIGITAR OS CARACTERES E POSTERIORMENTE CLICAR EM INSERIR:

| Por fav | vor, digite os caracteres que<br>aparecem na imagem |
|---------|-----------------------------------------------------|
|         | c g 8 I                                             |
|         | Inserir Voltar                                      |

NA SEQUÊNCIA, CLICAR EM (RE)IMPRIMIR BOLETO BANCÁRIO, PARA DOWNLOAD E EFETIVAÇÃO DO PAGAMENTO DA TAXA DE INSCRIÇÃO.